# 病历电子签名的使用教程

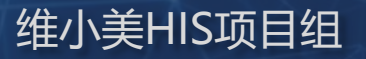

### 本教程涉及两部分

### 01 1

02

#### 个人实名认证和个性签章设置(只需完成一次)

• 实名认证和个性签章的目的是确保病历的签署人是医生本人,而不是冒充的人。

#### 例行的电子病历签署工作

 在电子病历签署过程中,会进行"意愿"校验,虽然增加了操作的动作,但是 增强了签署人对系统的信任。可以确保通过自己的数字证书签署的每一份病历 文件,都是经过自己主观认可和授权的。而不是被盗用的。

## 第一部分: 基本信息完善

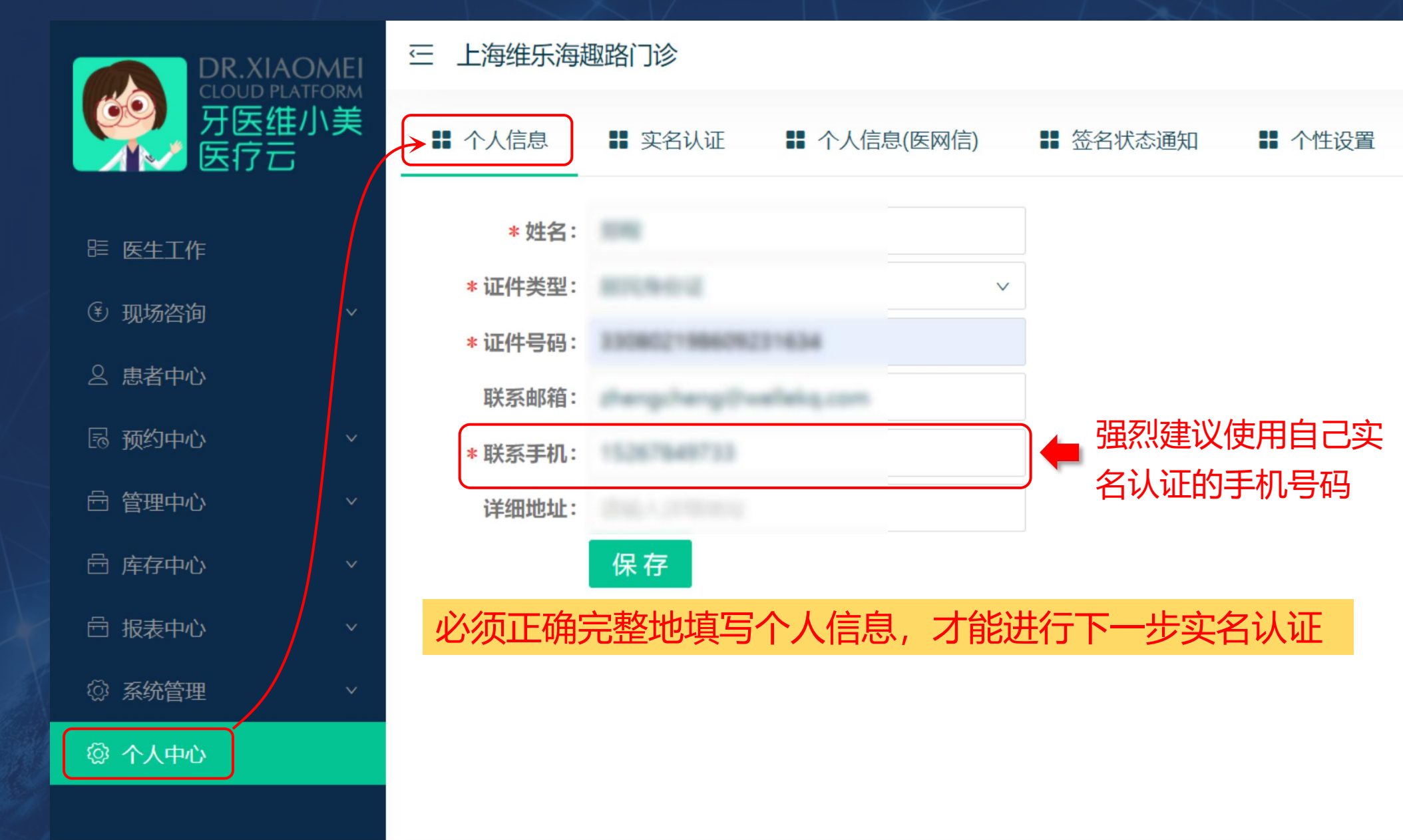

## 第一部分: 实名认证

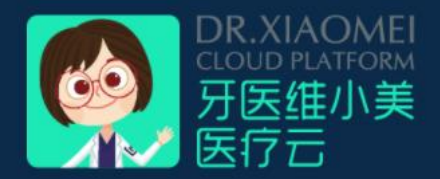

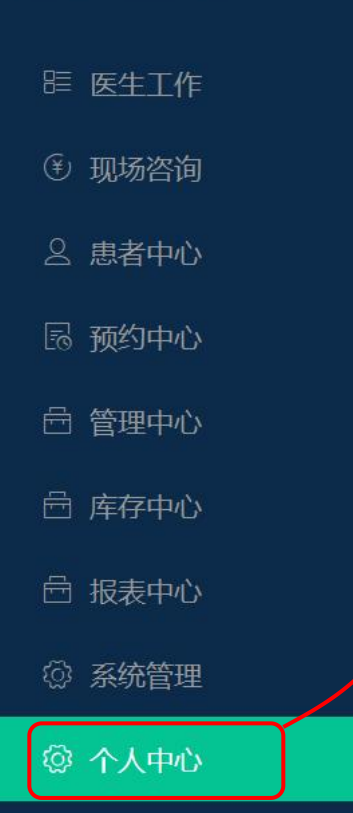

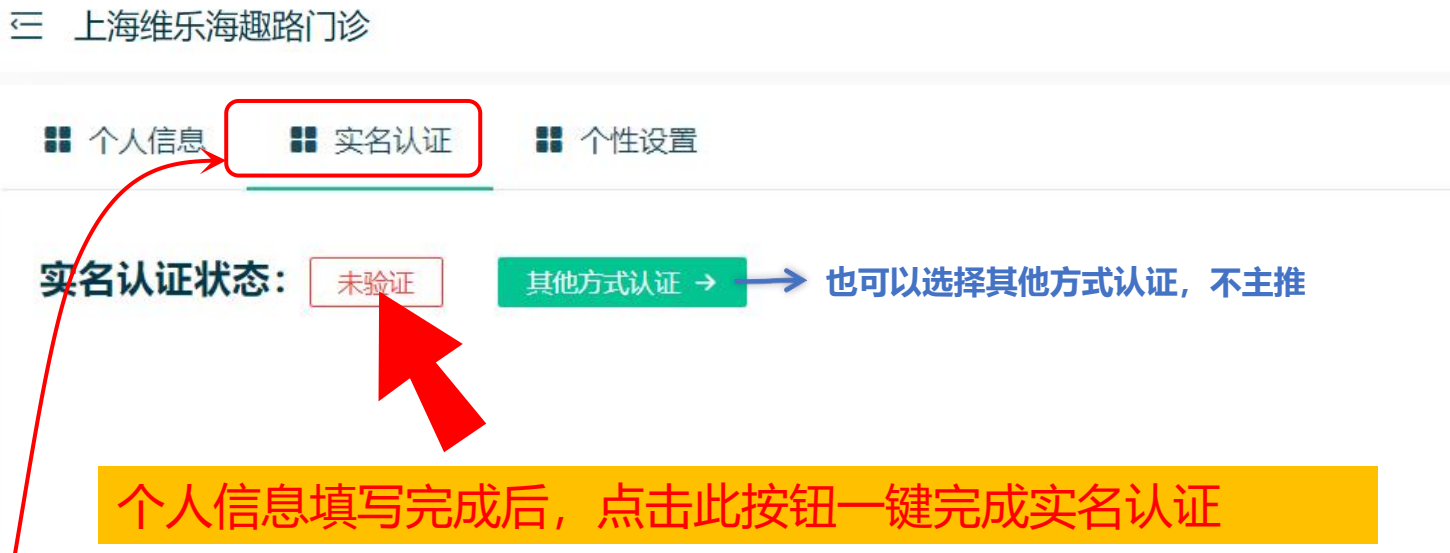

### 第一部分: 设置个性签章

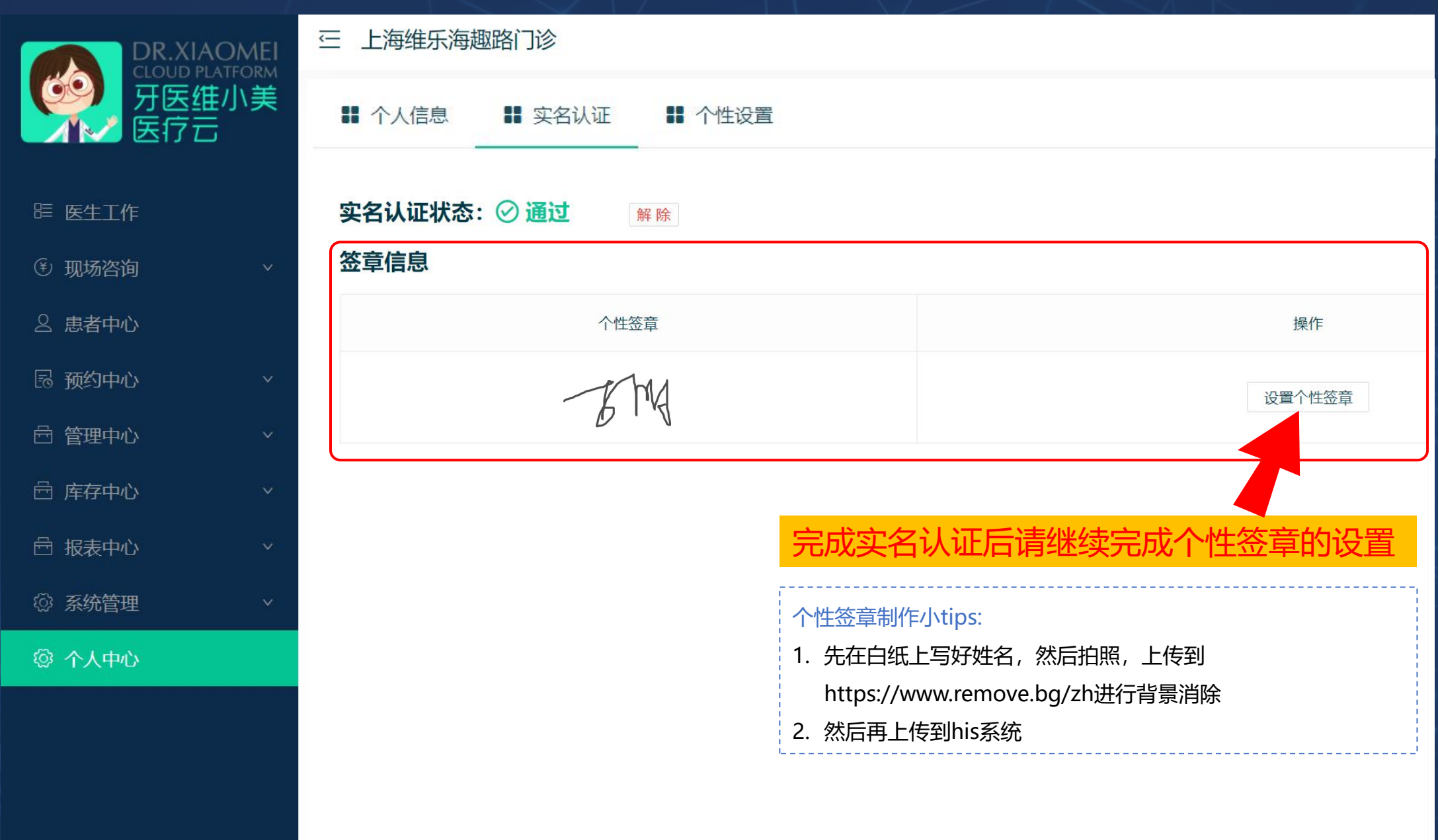

第一部分:开启签名

|                | 三 上海维乐海趣路门诊                               |
|----------------|-------------------------------------------|
| 牙医维小美<br>医疗云   | ■ 个人信息 ■ 实名认证 ■ 个人信息(医网信) ■ 签名状态通知 ■ 个性设置 |
| 厝 <u>医生工</u> 作 | 其他设置                                      |
| ④ 现场咨询 🛛 🗸 🗸   |                                           |
| 名 患者中心         | 电子签名(字节跳动):                               |
| 园 预约中心 v       |                                           |
| 白 管理中心 🗸 🗸 🗸   |                                           |
| 白 库存中心 ~       |                                           |
| 白 报表中心 🛛 🗸 🗸   |                                           |
| ◎ 系统管理 >       |                                           |
| 《 个人中心         |                                           |

# 恭喜! 到这里已经完成了第一部分

# 下面是第二部分:每次签署的操作

第二部分:进行签名

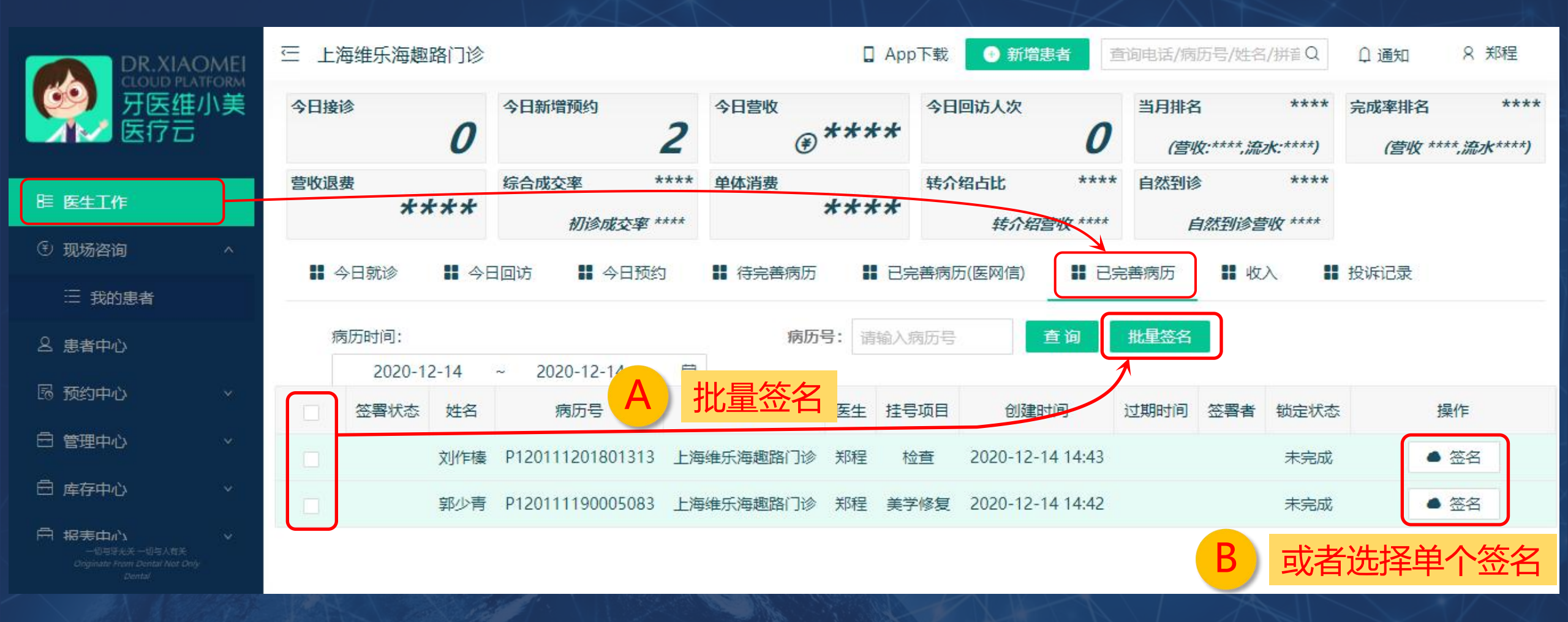

第二部分:进行签名

#### 签名动作真实意愿校验

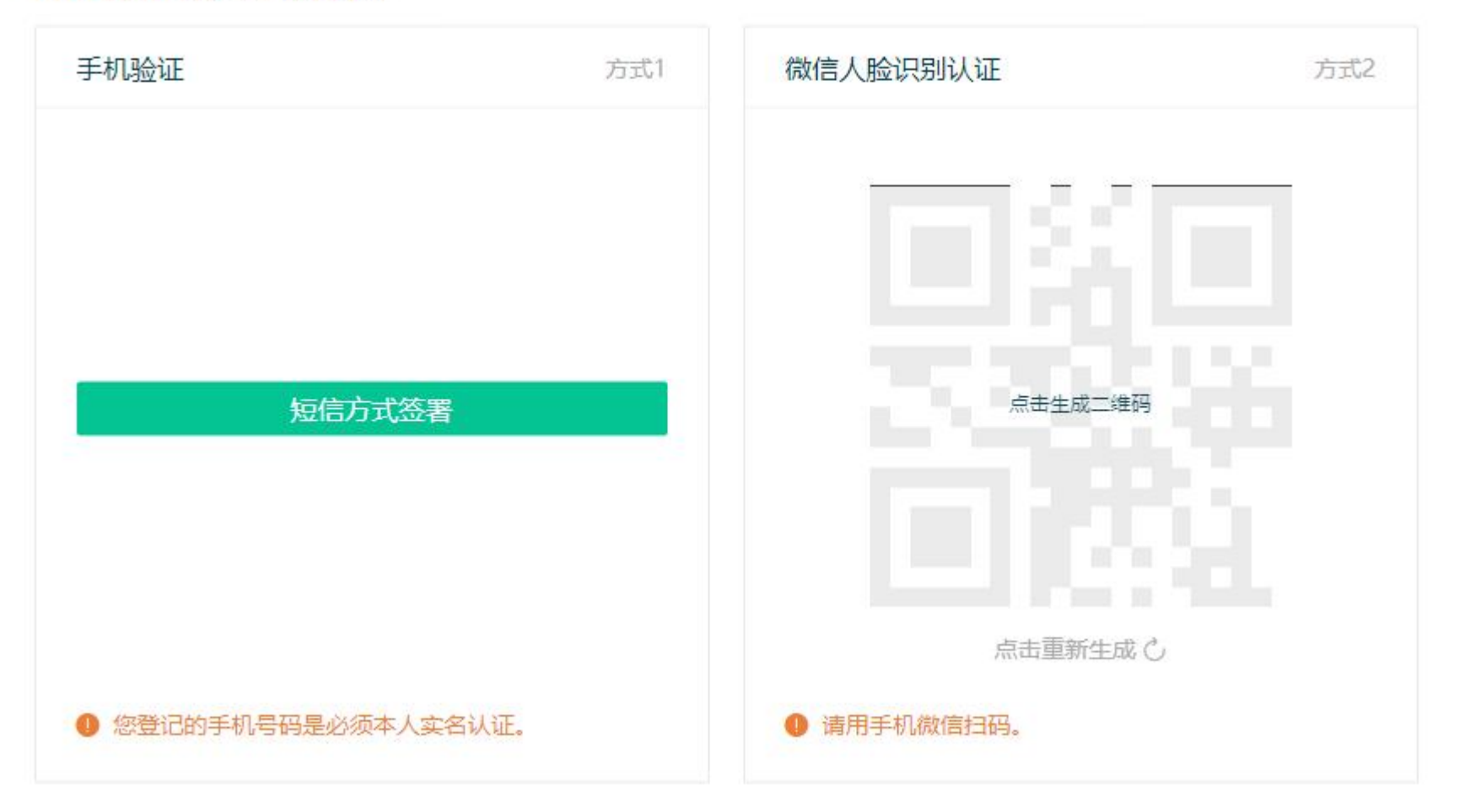

意愿校验:校验方式有两种 方式。

X

意愿校验是证明病历的签署 是得到您自己知晓和认可的, 而不是被盗用的。

## 第二部分:用方式1签名(短信方式)

| 电子牵                                   |                                                                                                    | ×     |
|---------------------------------------|----------------------------------------------------------------------------------------------------|-------|
| <b>X</b> 电子牵                          | · · · · · · · · · · · · · · · · · · ·                                                                                                  | 主体:王莉 |
| 文件签署                                  | 2.签署内容的预览                                                                                                    |       |
| 选择签章 签约详情<br>1.选择签章 签名<br>王 莉<br>系统签名 | 16862869263410_张三_P111220000601_啦啦啦啦 医疗许可_<br>啦啦啦啦 医疗许可<br>病历号:p11122000601 姓名: <sub>张三</sub> 性别:男 年龄:23 医生:EAS测试2<br>主诉:<br>牙列不齐,咬合不适 | 1/2   |
|                                       | 撤销                                                                                                    | 签署    |

# 第二部分:用方式1签名(短信方式)

| 电子牵                               |                                          |             | ×        |
|-----------------------------------|------------------------------------------|-------------|----------|
| <b>2</b> 电子牵                      | 3.正式授权签字                                 |             | 签约主体: 王莉 |
| 文件签署                              |                                          |             |          |
| <b>选择签章</b> 签约详情<br>不满意签章,可添加手写签名 | 意愿认证 ><br>已阅读并同意电子牵服务协议与数字证书申请协议、电子牵隐私政策 | <b>&lt;</b> | 2/2      |
| 王莉                                | 接收的手机号码: 150*****36<br>数字验证码 获取验证码       | THA         | *        |
| RANGER C                          | 收不到短信,试试 语音验证码 确定                        |             |          |
|                                   |                                          |             | 撤销 签署    |

## 第二部分:用方式2签名(扫码-人脸识别方式)

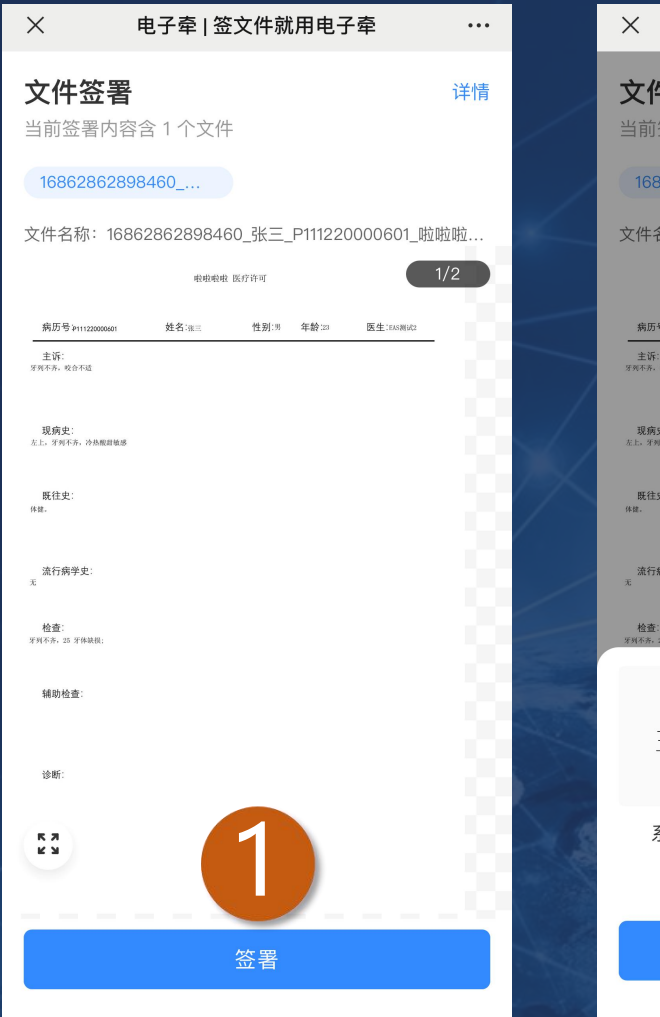

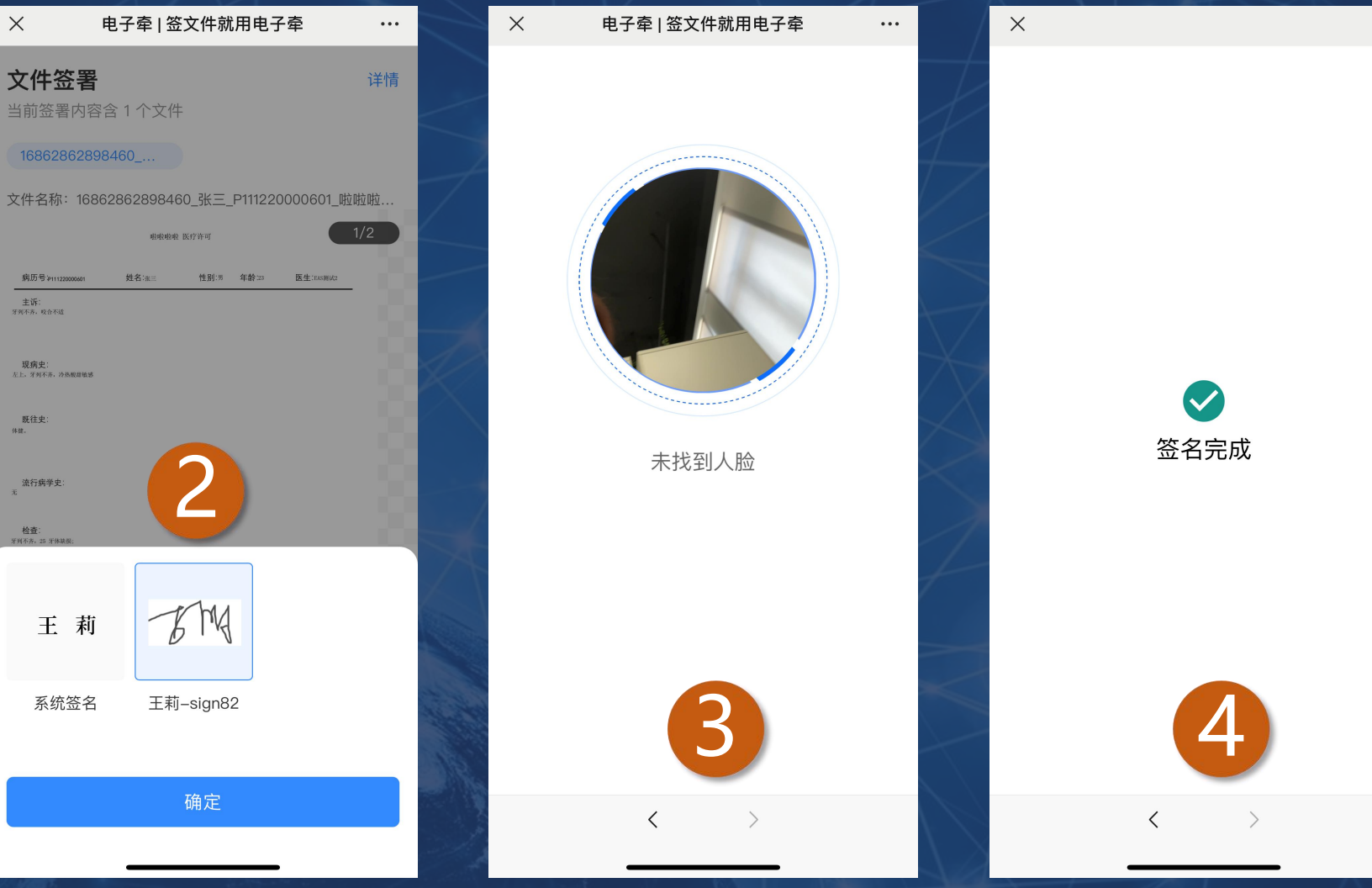

...

第二部分: 签名后的状态

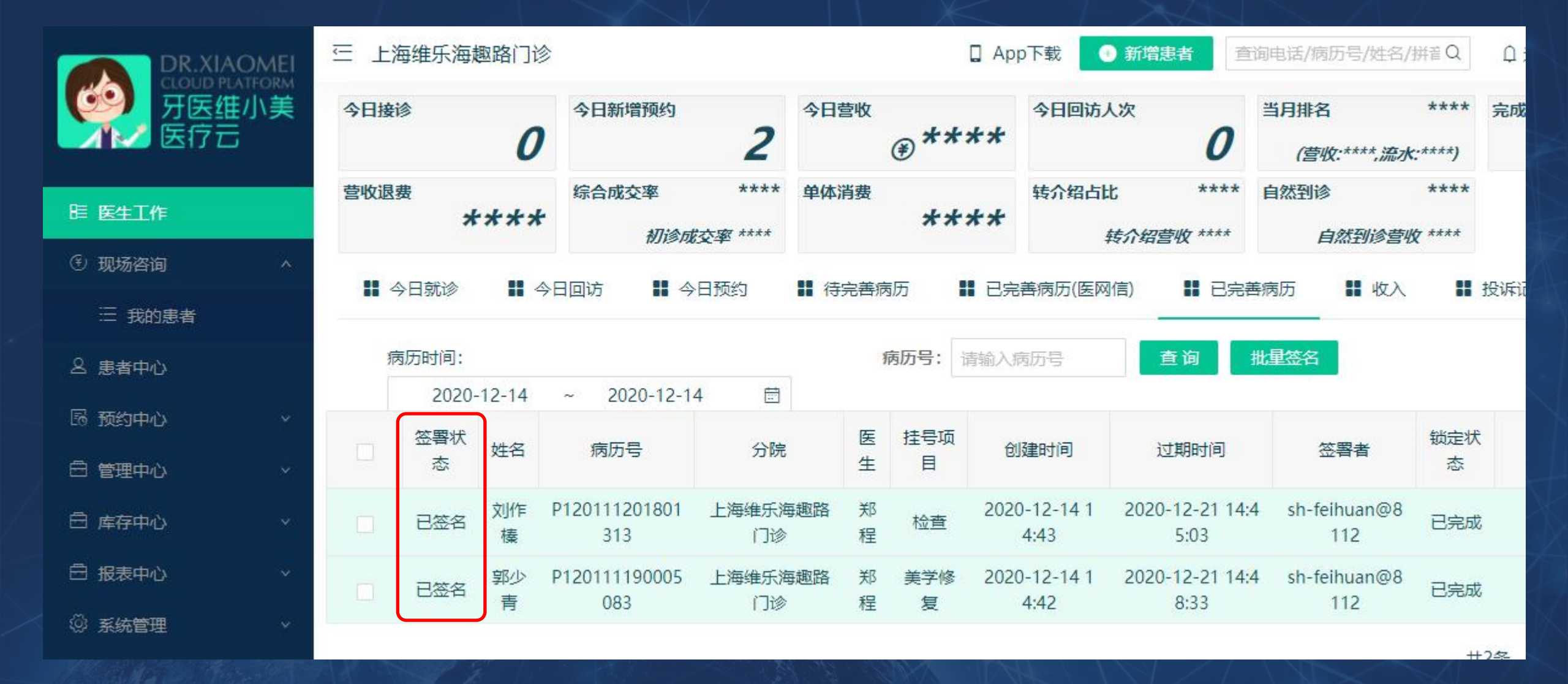

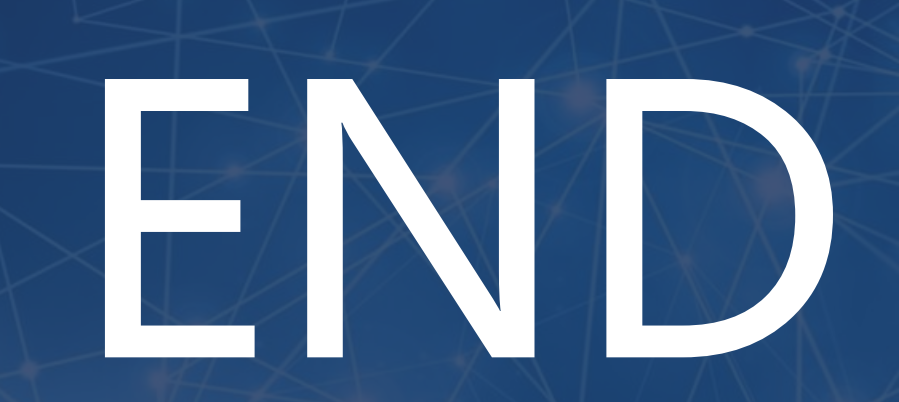